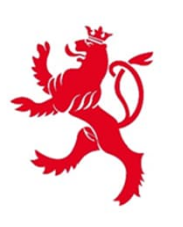

LE GOUVERNEMENT DU GRAND-DUCHÉ DE LUXEMBOURG Ministère de la Mobilité et des Travaux publics

Département des travaux publics

# *Electronic communication and bidding Practical guide for companies*

Version 03.06

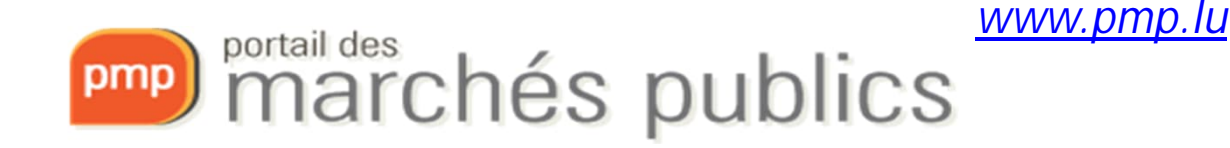

www.marches-publics.lu

## Public Procurement Portal

- Secure internet platform dedicated to public procurement allowing:
  - the publication of contract notices and tender documents,
  - communication through secure messaging,
  - electronic submission and opening of tenders
- for the public sector.
- Contracting authorities/entities are responsible for the consultations they put online.

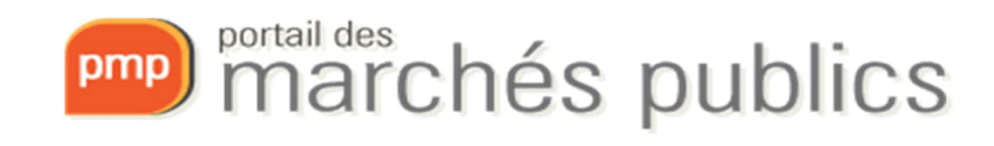

# Legislation and regulations

- Law of the 8th April 2018 on public procurement
- Grand-Ducal Regulation of the 8th April 2018 implementing the law of 8th April 2018 on public contracts.
- Law of 3rd July 2018 on the award of concession contracts
- RGD of 3rd July 2018 implementing the Act of 3rd July 2018 on the award of concession contracts
- Grand-Ducal Regulation of 25th January 2019 amending the Grand-Ducal Regulation of 27th August 2013 on the use of electronic means in public procurement procedures (RGD2019)
- Commission Implementing Regulation (EU) 2016/7 of 5th January 2016 laying down the standard form for the European Single Procurement Document (ESPD)

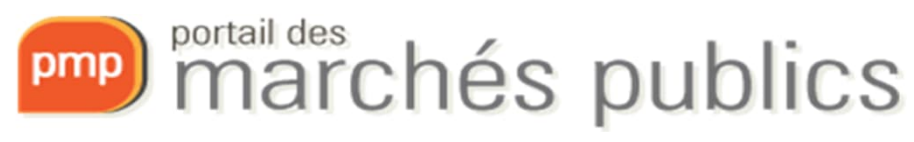

#### Features

- <u>Free access</u>
- Informational part
- Access to the contract notice
- Registration for the tender (you have to enter your details if you don't have an account) and download the tender documents (specifications, etc.)
- Search for consultations
- Newsletter on the latest contract notices published with simple registration

- <u>Authentication by LUXTRUST certificate,</u> eIDAS certificate or username/password
- Basket with consultations for companies
- Secure communication
- Q&A
- Secure electronic submission of tenders → signature, encryption and time-stamping
- Informing businesses through an e-mail alert service

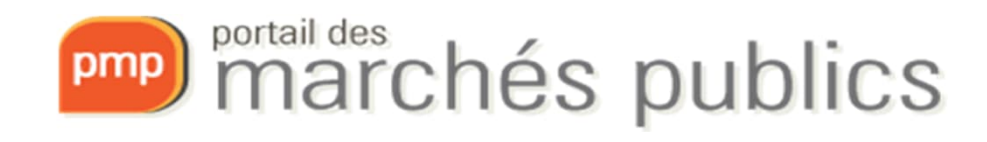

## Electronic communications

#### Caution!!!

- Electronic communication including electronic submission of tenders is mandatory (since 18.10.2018)
  - All communications between the publication of the contract notice and the order are concerned
  - For contracts above the European thresholds (Books II and III)
    - <u>http://www.marches.public.lu/fr/procedures/seuils/grande-envergure.html</u>
    - <u>http://www.marches.public.lu/fr/procedures/seuils/regime-sectoriel.html</u>

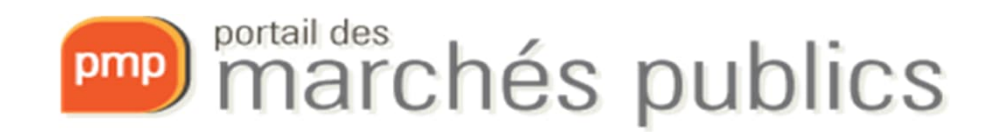

#### CHECKLIST

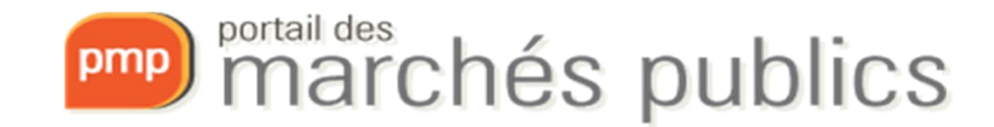

# Checklist

- Prerequisites
  - ✓Acquire and activate a LUXTRUST product (Signing Stick USB or Smartcard), eIDAS or a product from the trusted list.
    - ✓A LUXTRUST product (Signing Stick USB or Smartcard) or a Product covered by the European TRUSTED LIST is required for signing!!!!
    - ✓ <u>https://marches.public.lu/fr/procedures/dematerialisation/authentification-signature.html</u>
  - ✓Create an account on the portal (www.pmp.lu)
  - ✓ Preparing to respond

Se préparer à répondre 🗸

- ✓ Test my workstation configuration
- ✓ Public test contracts

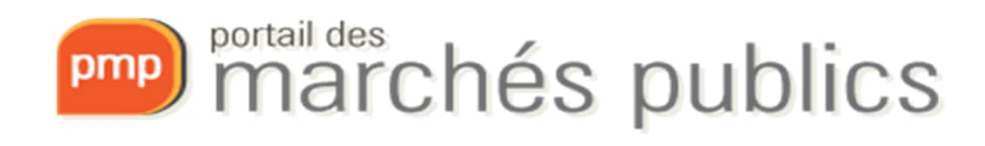

## Checklist

- Submitting an electronic offer or application
  - 1. Prepare: Save the offer/application documents on your workstation (e.g. local drive C: or D:)
  - 2. Sign the tender documents electronically with a recognised certificate (Luxtrust or European Trusted List)
  - 3. Log in
  - 4. Submit: Access the contract (tab « Dépôt ») and upload the signed tender documents or application documents

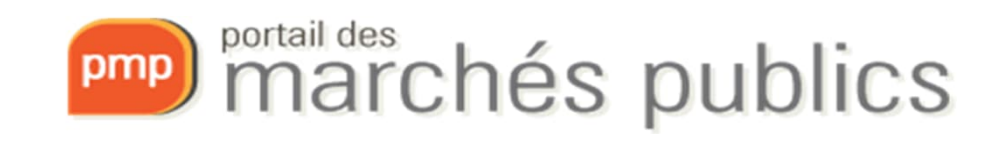

#### ACCOUNT CREATION

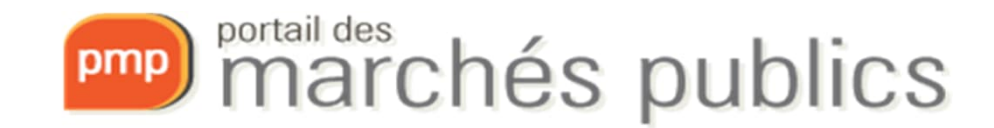

#### Create an account

• Login / section (« Se connecter »)

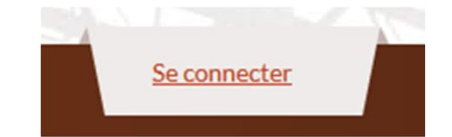

- Authenticated access for advanced functions
  - Smartcard or Signing Stick USB LUXTRUST / eID
    - Professional <u>https://www.luxtrust.com/en/professionals</u> or private versions are allowed
    - Valid for 3 years, extension possible (rekey)
    - Middleware installation LUXTRUST <u>www.luxtrust.com</u>
  - Authentication with eIDAS compliant certificate
  - Authentication Username / password
    - <u>https://marches.public.lu/fr/procedures/dematerialisation/authentification-signature.html</u>

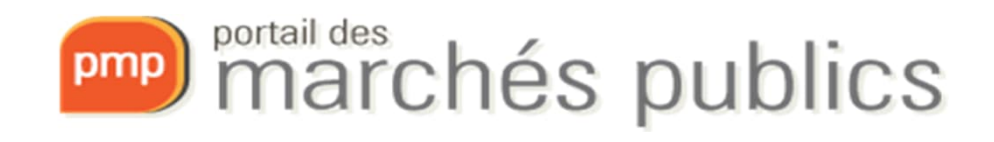

#### Personal account

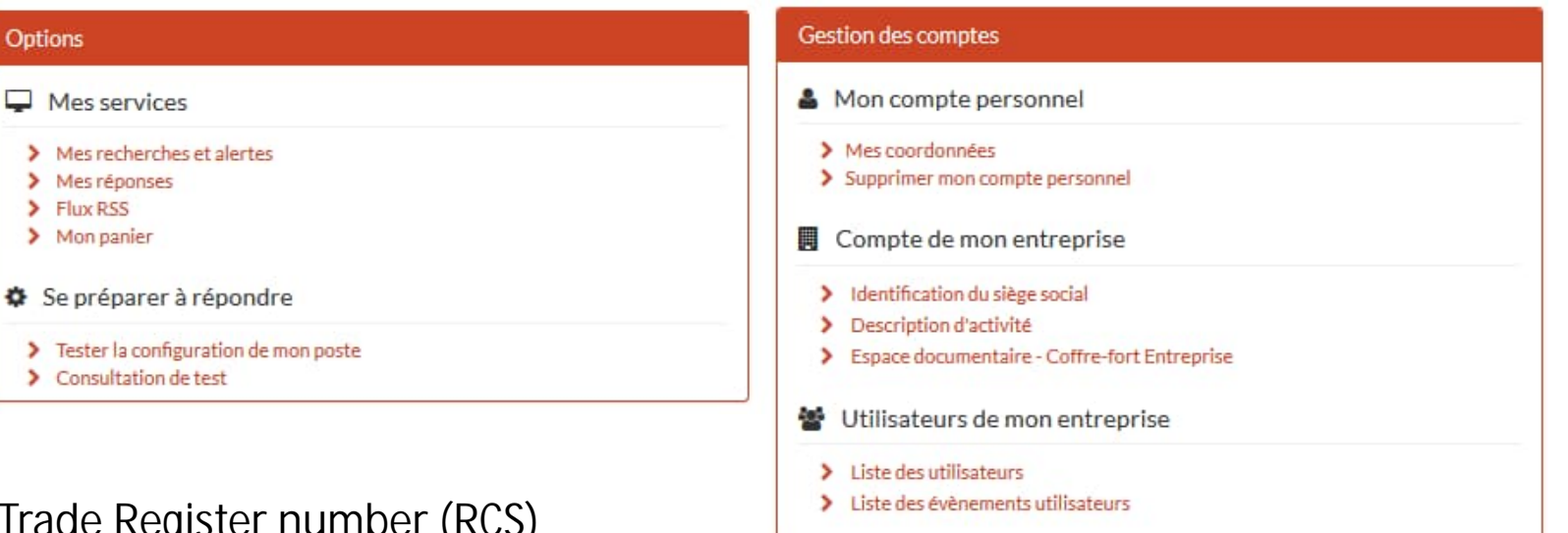

- My account
  - Company ID
    - VAT number or Trade Register number (RCS)
  - Be careful to enter the company data correctly, in particular the company name (= nom de l'entreprise)

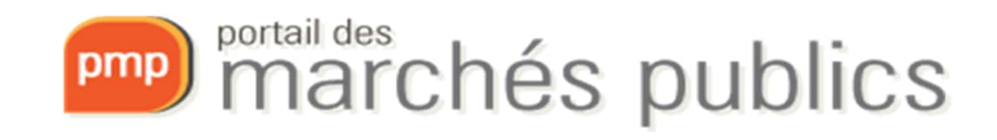

#### SUBMITTING A TENDER OR APPLICATION

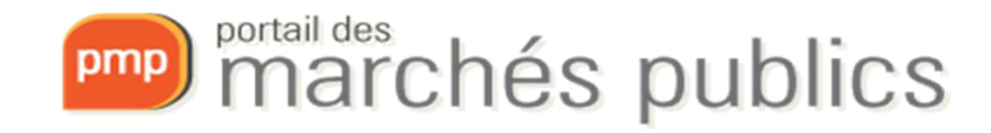

#### Submitting a tender or application

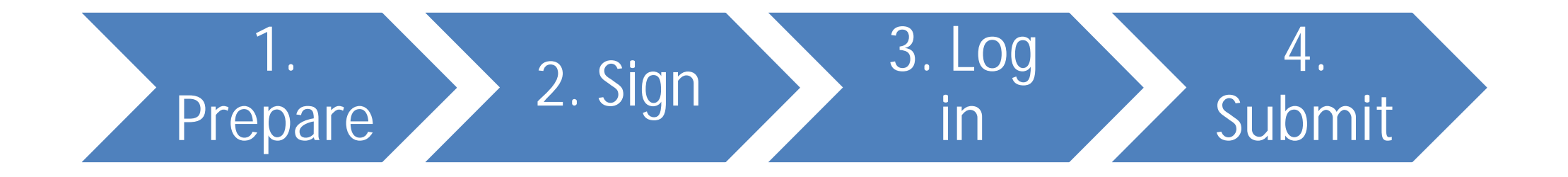

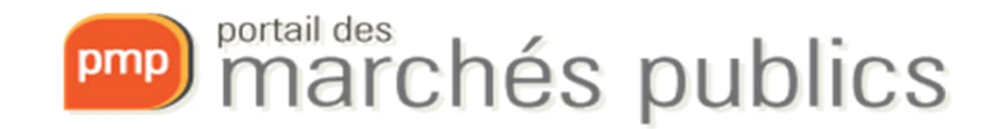

## 1. Prepare the deposit

- Preparing the submission
  - Save the offer/application documents on your workstation (e.g. local drive C: or D:)
  - Expected files
    - Consult the submission file (formats, naming, etc.)
    - Use simple file names without special characters
- Preparing to respond ("Se préparer à répondre")
  - Test my workstation configuration
  - Public test contracts

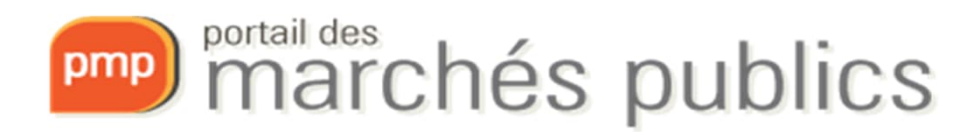

#### 1. Prepare the deposit

Q Messagerie sécurisée

– Preparing to respond

Question

Publication / Téléchargement

- Test my workstation configuration
  - Technical requirements

🛓 Dépôt

- Do not wait until the « last minute »

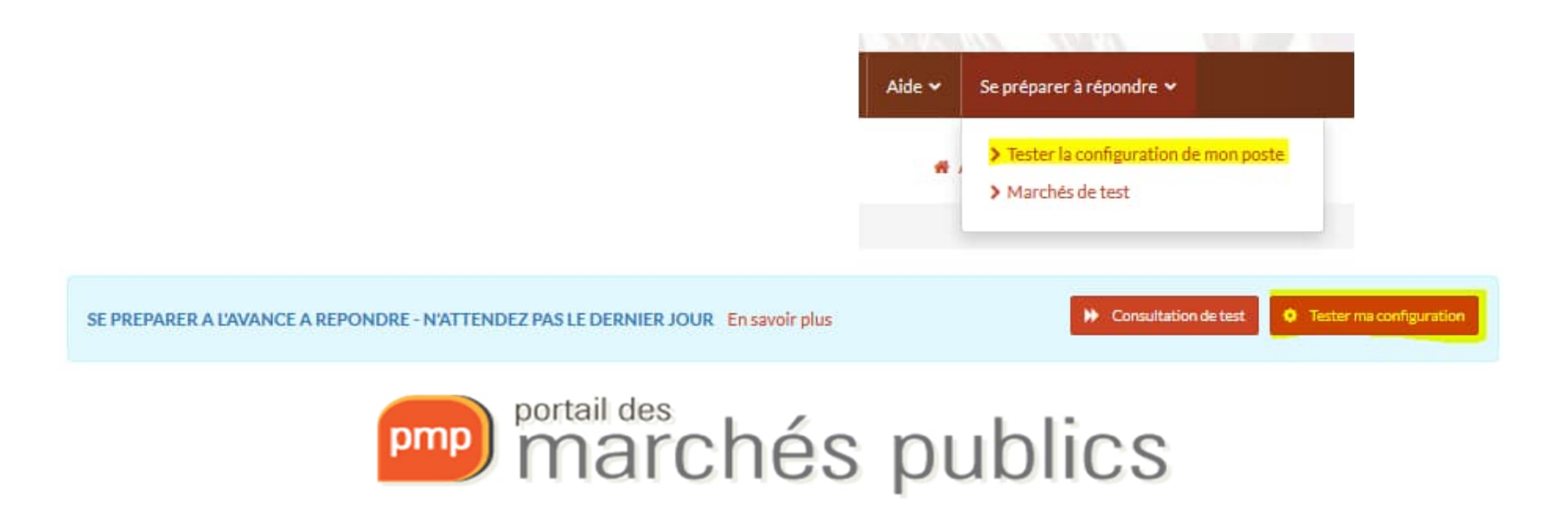

#### 1. Prepare the deposit

- The submission can be tested!
  - A test market is available
  - Preparing to respond section

| Aide 🗸 | Se préparer à répondre 🗸                                                          |
|--------|-----------------------------------------------------------------------------------|
|        | <ul> <li>Tester la configuration de mon poste</li> <li>Marchés de test</li> </ul> |

Tester ma configuration

SE PREPARER A L'AVANCE A REPONDRE - N'ATTENDEZ PAS LE DERNIER JOUR En savoir plus

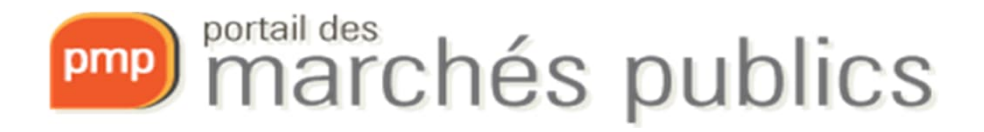

# 2. Sign

- Electronic signature of tenders is <u>mandatory</u>!
- Tenders must be signed prior to submission using:
  - a dedicated signature tool « Mon assistant marchés publics » in the signature section

https://pmp.b2g.etat.lu/entreprise/signer-document

 – a PDF document from the PDF Reader using only one of the signature devices listed below

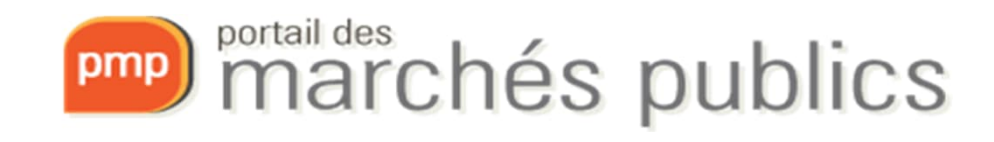

# 2. Sign

- The following physical signature devices are allowed:
  - <u>LUXTRUST</u>
    - Smartcard (requires reader) in PRIVATE or PRO version,
    - Signing Stick USB in PRIVATE or PRO version,
  - Luxembourg identity card (requires a reader),
  - Qualified certificate for electronic signature from the European Trusted List - Consult the QCert for eSig recognised signatures on the <u>European List of Trusted Lists</u> website.

Test: https://eidas.ec.europa.eu/efda/tl-browser/#/screen/search/file/1

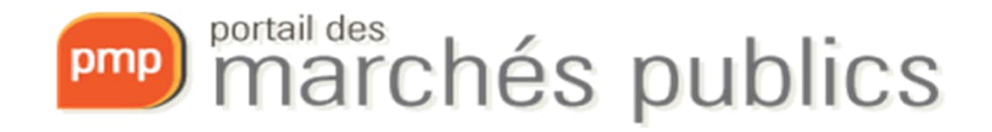

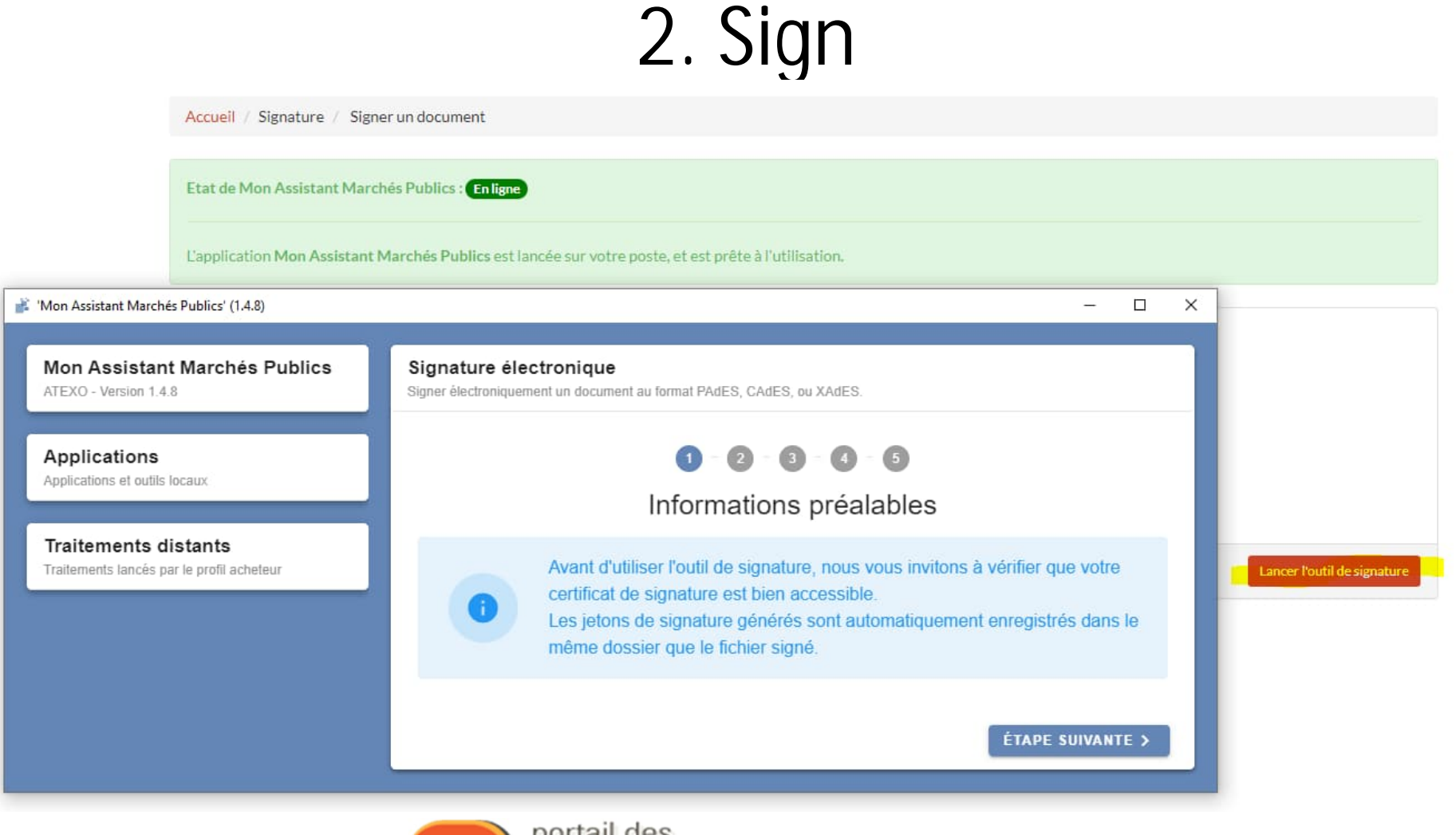

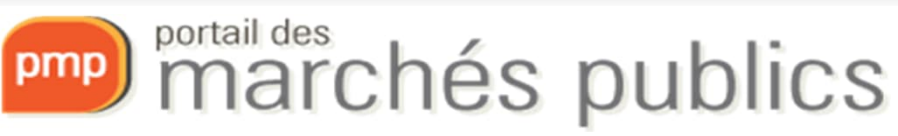

|                                                                                                    |                           | 2. 3                                                                                                    | Sign                                                                                                    |                         |                                                                                                    |                                        |                  |
|----------------------------------------------------------------------------------------------------|---------------------------|----------------------------------------------------------------------------------------------------|----------------------------------------------------------------------------------------------------|-------------------------|----------------------------------------------------------------------------------------------------|----------------------------------------|------------------|
| Mon Assistant Marchés Publics<br>ATEXO - Version 1.4.8                                                              | Signatur<br>Signer électr | re électronique<br>oniquement un document au format PAdES, CAdES, ou XAdES.                                                                                      | Mon Assistant Marc<br>ATEXO - Version 1.4.8                                                                         | chés Publics            | Signature électronique<br>Signer électroniquement un document au format PAdE                                                 | S, CAdES, ou XAdES.                    |                  |
| <ul> <li>Accueil</li> <li>Qptions avancées</li> </ul>                                                               |                           | ✓ - ② - ③ - ④ - ⑤ Fichiers à signer                                                                                                    | <ul> <li>Accueil</li> <li>◀ Options avancées</li> </ul>                                                             |                         | ✓ - 2 - 3 - 4 - 5 Fichiers à signer                                                                                          |                                        |                  |
| Applications<br>Applications et outils locaux<br>Signature électronique                                             |                           | Aucun fichier renseigné.                                                                                                    | Applications<br>Applications et outils locaux<br>Signature électu                                                   | ronique                 | Fichier(s) à signer                                                                                                    | Format de signature                    | Actions          |
| Traitements distants<br>Traitements lancés par le profil acheteur<br>Aucun traitement distant n'est actuellement en |                           |                                                                                                    | Traitements distants<br>Traitements lancés par le profil acheteur<br>Aucun traitement distant n'est actueilement en |                         | AJOUTER UN FICHIER                                                                                                    |                                        |                  |
| cours d'exècution.                                                                                                  | < ÉTA                     | PE PRÈCÉDENTE ÉTAPE SUIVANTE >                                                                                                    | cours d'exécution.                                                                                                  |                         | < ÉTAPE PRÉCÉDENTE                                                                                                    |                                        | ÉTAPE SUIVANTE > |
| Mon Assistant Marchés Publics<br>ATEXO - Version 1.4.8                                                              |                           | Signature électronique<br>Signer électroniquement un document au format PAdES, CAdES, ou XAdES.                                                                  |                                                                                                    | Signature électroniquem | ctronique<br>nent un document au format PAdES, CAdES, ou XAdES.                                                              |                                        |                  |
| Applications<br>Applications et outils locaux                                                                       |                           | <ul> <li>Sélection du certificat électronique</li> <li>Veuillez sélectionner le certificat électronique à utiliser pour signer les fichiers sélection</li> </ul> | lionnés                                                                                                    |                         | ⊘ — ⊘ — ⊘<br>Confirm                                                                                                    | — ⊘ — ₅<br>ation                       |                  |
| Traitements distants<br>Traitements lancès par le profii acheteur                                                   |                           | Certificat(s) disponible(s) Date d'expira  SPARE N5366 Emetteur : LuxTrust Global Qualified CA 3                                                                 | tion<br>2/2024                                                                                                    |                         | La signature électronique des fichiers sél<br>• Nombre de fichiers à signer : 1<br>• Nombre de fichiers signés avec succès : | ectionnés s'est terminée avec suc<br>1 | ccès.            |
|                                                                                                    |                           | < ÉTAPE PRÉCÉDENTE                                                                                                    | ÉTAPE SUIVANTE >                                                                                                    | Fichier(s) géné         | iré(s)                                                                                                    | √ TE                                   | RMINER ET FERMER |
|                                                                                                    |                           | pmp portail des<br>marc                                                                                                    | hés p                                                                                                    | ubl                     | lics                                                                                                    |                                        |                  |

# 3. Log in

Se connecter

- To connect
  - Click on « Se connecter".
  - Then, authenticate yourself

Pour accéder au service en ligne Portail des Marchés publics (partie ENTREPRISES), vous devez sélectionner un mode d'authentification.

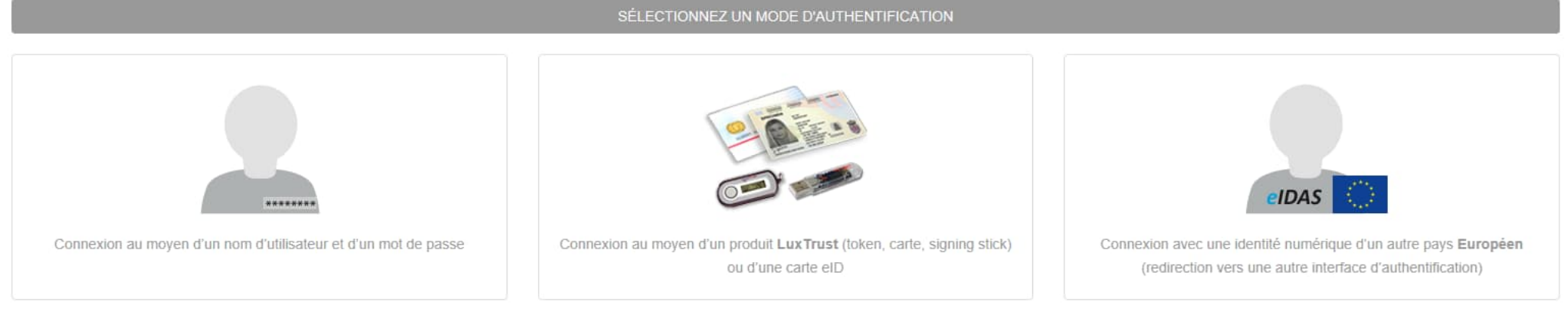

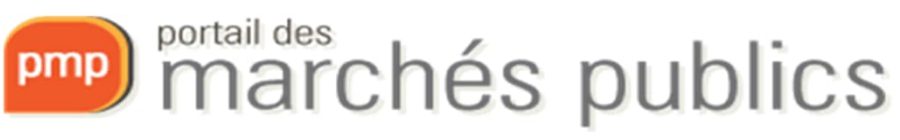

• Accessing the contract

| LU.OUV        | 1900048   Marché de test AVEC signature électronique (sans acte d'engagement)                                                |            | _  |
|---------------|----------------------------------------------------------------------------------------------------|------------|----|
| Services      | Objet : Cette consultation de test AVEC SIGNATURE ÉLECTRONIQUE permet à une entreprise de s'assurer de la bonne configuratio | 15         | -2 |
| 15 Janv. 2019 | Organisme : Portail des marchés publics ( - )                                                                                | Janv. 2038 | ٠  |
|               |                                                                                                    | O 10:00    | Ħ  |
|               |                                                                                                    | <b>2</b>   |    |

• Contract notice and tender documents

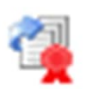

• Indicates whether electronic submission of the offer is allowed

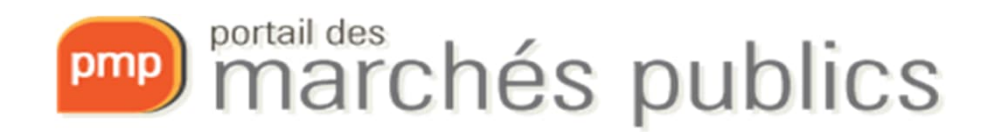

| Détail de la consultation                                              |                                       |                                      |  |
|------------------------------------------------------------------------|---------------------------------------|--------------------------------------|--|
| Date et heure limite de remise des plis :                              | 05/08/2019 10:00 📲                    |                                      |  |
| Référence :                                                            | ence: 1900157                         |                                      |  |
| Intitulé :                                                             | Travaux de construction               |                                      |  |
| Objet:                                                                 | Travaux de construction               |                                      |  |
| Temps restant pour répondre (délai d'acheminem                         | ent inclus) : Dans 58 jours 18 heures | 36 minutes                           |  |
| Temps d'acheminement avec un débit de 128 kbs,                         | il faut 1 minute par Mo de réponse (e | estimation donnée à titre indicatif) |  |
| SE PREPARER A L'AVANCE A REPONDRE - N'ATT                              | ENDEZ PAS LE DERNIER JOUR En          | Savoir plus Consultation de test     |  |
| Publication / Téléchargement     Question                              | n 🛓 Dépôt 🝳 Messagerie                | e sécurisée                          |  |
| Téléchargement                                                         |                                       |                                      |  |
| Avis de marché                                                         |                                       | Pièces de la consultation            |  |
| C Fichier joint - Avis en ligne - FR dossier de soumission - 177,35 Ko |                                       |                                      |  |
| Liste des pièces téléchargées                                          |                                       |                                      |  |
| Aucun résultat trouvé                                                  |                                       |                                      |  |
|                                                                        |                                       |                                      |  |

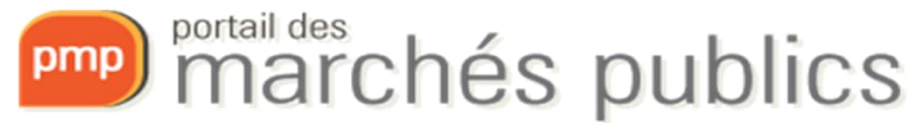

- Procedure for submitting a tender or application
  - Go to market > Filing > Responding to the consultation
    - In case of lots: Selection of lots

| tape 1 : Répondre à la consultation | n |                            |
|-------------------------------------|---|----------------------------|
| ccéder au service de dépôt d'un pli |   | Répondre à la consultation |
|                                     |   | Légende                    |

- My Contact Details (e-mail acknowledgement)

Mes coordonnées

• Use a functional e-mail address

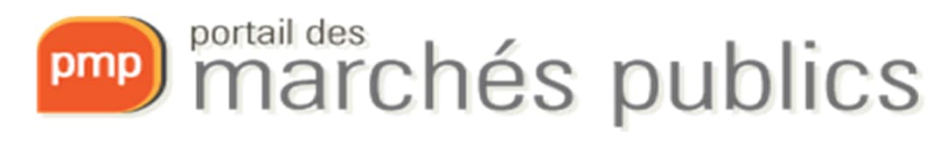

- Documents Déposer les fichiers ici pour ajouter une ou plusieurs pièces libres ou Sélectionner les fichiers
  - Preferably use documents from your workstation (local disk C: or D: for example)
  - Add the tender files in the format required by the contracting authority
- Documents to be filed
  - Must have been signed in advance
  - PDF with integrated signature (PaDES format)
  - Other documents (XaDES, CaDES) require the addition of a signature token

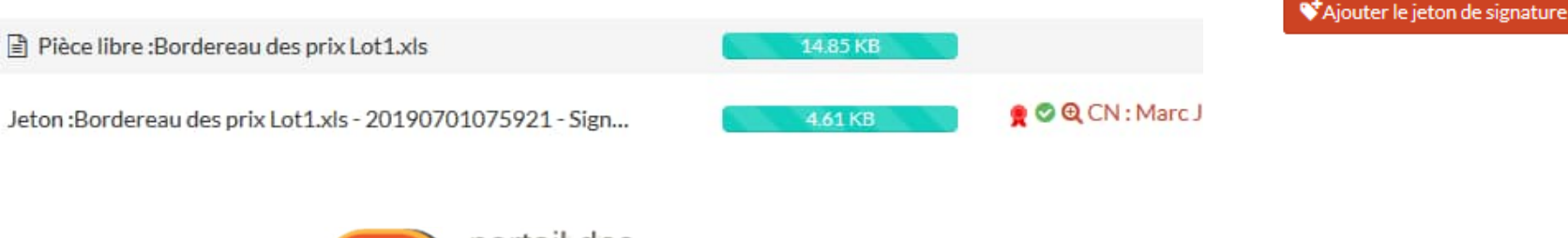

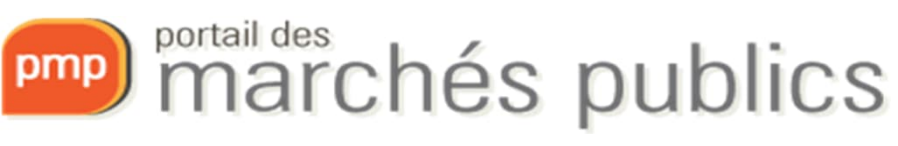

- Accept the terms of use
- Validate
- Timestamp of your deposit

| Horodatage du dépôt :                                       | 11/06/2019 11:38:35      |                                                   |
|-------------------------------------------------------------|--------------------------|---------------------------------------------------|
|                                                             |                          | Lége                                              |
| Informations sur le dépôt                                   |                          |                                                   |
| Déposé le: 11/06/2019 11:38:35                              |                          |                                                   |
| Par:<br>Entreprise: Test S.A.                               |                          |                                                   |
| ot 1 - Dossier d'offre : Démolution du bâtiment existant    | Signature                | Acti                                              |
| Pièce libre : Offre Lot 1.zip                               |                          |                                                   |
| eton : Offre Lot 1 zip - 201906111113330 - Signature 1 xml  | ा : 🖉 ब् CH 📻<br>SA,C-LU | C : CN+LuxTrust Global Qualified CA 3,O+LuxTrust  |
| ot 2 - Dossier d'offre : construction d'un nouveau bâtiment | Signature                | Acti                                              |
| Dièce libre : Offre Lot 2 zip                               |                          |                                                   |
| eton : Offre Lot 2.zip - 20190611113336 - Signature 1.xml   | EII: 🚱 🔍 CN 🗰<br>SA.C=LU | AC : CN=LuxTrust Global Qualified CA 3,O=LuxTrust |

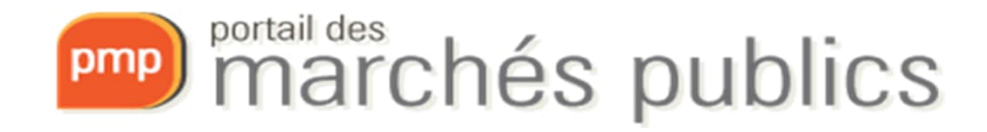

- Communication of the acknowledgement of receipt
- Acknowledgement of receipt by e-mail
  - With date and time
  - Could be viewed at any time
  - Information on the submission of tenders

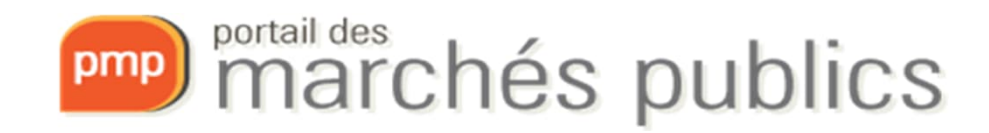

#### Accusé de réception de réponse électronique

Bonjour

Une réponse électronique a bien été reçue pour le marché ci-dessous.

| Entité publique                         | PMP.LU - Portail des marchés publics |
|-----------------------------------------|--------------------------------------|
| Service                                 | PMP.LU - Portail des marchés publics |
| Références   Intitulé                   | 1900121   Ordinateurs portables      |
| Objet du marché                         | 1000 Ordinateurs portables           |
| Type de procédure                       | 10 européenne auverte                |
| Date de mise en ligne                   |                                      |
| Date et heure limite de remise des plis | 14/08/2019 10:00                     |

#### Caractéristiques du dépôt :

| Entreprise           |                                                                                                    |
|----------------------|----------------------------------------------------------------------------------------------------|
| Nom                  |                                                                                                    |
| Prénom               |                                                                                                    |
| Adresse électronique | Contraction of the second second second second second second second second second second second second second s |
| Horodatage du dépôt  | 14/06/2019 09:41:26                                                                                             |

AC : CN=LuxTrust Global Qualified CA 3;

#### Contenu de la réponse :

O=LuxTrust S.A.,C=LU

| Pièce libre : Offre Lot 1.zip ( 204,61 KO )                     |        |
|-----------------------------------------------------------------|--------|
| jeton : Offre Lot 1.zip - 20190611113330 - Signature 1.xml (4.5 | 7 KO ) |

Cordialement,

CN.

Portail des marchés publics du Grand-Duché de Luxembourg - PREP

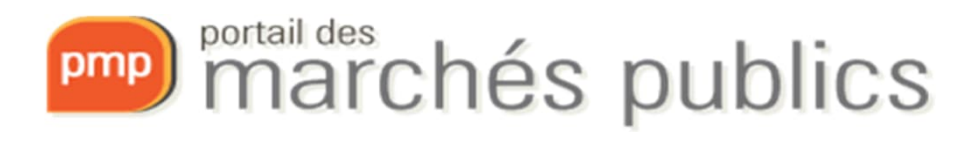

- ATTENTION!!!
  - Signing of tenders is mandatory
  - Signing of application documents is not mandatory
  - At the time of submission you will receive a warning if any files are not signed
  - The acknowledgement of submission lists the signatures for each correctly signed file

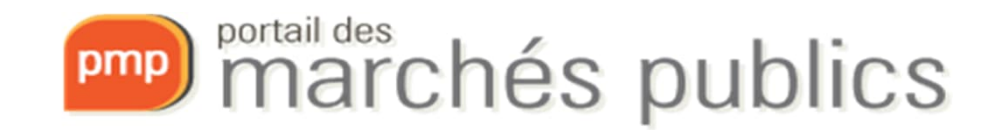

| Confirmation de dépôt d'une réponse électronique                                                                                                    | ×          |
|----------------------------------------------------------------------------------------------------|------------|
| ATTENTION : Au moins un problème de signature a été détecté au niveau des pièces constituant votre réponse<br>ATTENTION : Le ou les fichiers suivants ne sont pas signés :<br>• CCAP Lot 1.pdf |            |
| Etes-vous sûr de vouloir poursuivre ?                                                                                                    | Poursuivre |

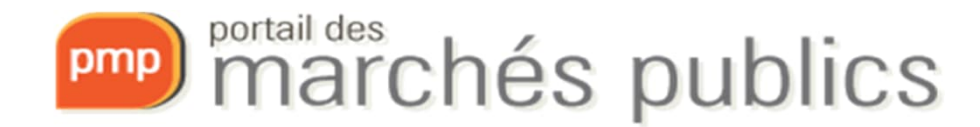

- If several electronic tenders/applications are submitted, only the last one submitted before the deadline will be taken into account.
- Please note! In case of a change in the offer
  - Always submit a complete new offer
- Viruses, damaged offers
  - Obligation to check the offer before sending it

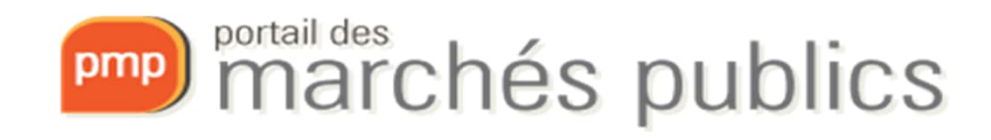

#### SECURE MESSAGING

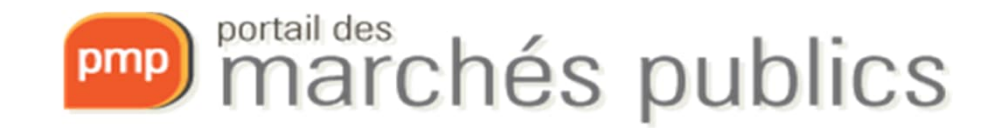

## Secure messaging

- Two categories of messages
  - Information or notification message
    - With or without acknowledgement of receipt (AR)
  - Message with expected response
    - Access through Tab 4 Secure Messaging (company account)

| 2 Publication / Téléchargement | • Question | 🛓 Dépôt | Q Messagerie sécurisée |
|--------------------------------|------------|---------|------------------------|
| Liste des messages             |            |         |                        |
| Liste des messages             |            |         |                        |
| Aucun résultat trouvé          |            |         |                        |
|                                |            |         |                        |

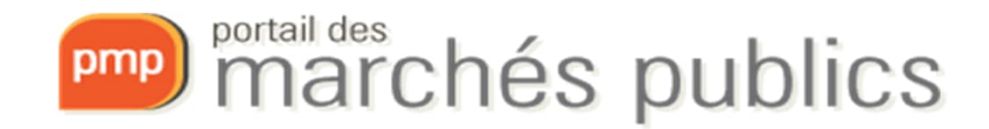

#### Secure messaging: Message requesting additional information

Merci d'avoir accusé réception du message transmis. Le contenu du message est présenté ci-dessous

#### Courrier de demande de complément

|                                                                                                    | Message              |                                                                                                    |  |  |
|----------------------------------------------------------------------------------------------------|----------------------|----------------------------------------------------------------------------------------------------|--|--|
| Bonjour,                                                                                                    | De:                  | PMPLU - Portail des marchés publics                                                                                                    |  |  |
| Un message vous est envoyé concernant la consultation présentée ci-dessous                                                                   | A:                   | rodriguesmicael2011@gmail.com                                                                                                    |  |  |
| Entité publique : <u>PMPLU</u> - Portail des marchés publics                                                                                 | Envoyé le :          | 25/06/2019 10:25                                                                                                    |  |  |
| Service : <u>PMP.LU</u> - Portail des marchés publics                                                                                        |                      |                                                                                                    |  |  |
| Intitulé de la consultation : Ordinateurs portables                                                                                          | Objet :              | Courrier de demande de complément                                                                                                    |  |  |
| Objet du marché : 1000 Ordinateurs portables                                                                                                 | Message :            | Entite publique : MMPLU - Portail des marchés publics<br>Service : PMPLU - Portail des marchés publics<br>Initiulé de la consultation : Ordinateurs portables<br>Objet du marché : 1000 Ordinateurs portables                                                                                                    |  |  |
| Référence consultation : 1900121                                                                                                    |                      | Référence consultation : 1900121<br>Type de procédure : 10 européenne ouverte<br>Date de mise n libre : 13/04/2019                                                                                                    |  |  |
| Type de procédure : 10 européenne ouverte                                                                                                    |                      | Date et heure limite de remise des plis : 14/06/2019 10:30<br>Accès direct : https://simap-prep.b2g-test.etat.lu/?page=entreprise.EntrepriseAdvancedSearch&AllCons&refConsultation=9825&orgAcronyme=t5y                                                                                                    |  |  |
| Date de mise en ligne : 13/06/2019                                                                                                    |                      | Nous vous remercions d'avoir répondu à la consultation citée en référence.                                                                                                    |  |  |
| Date et heure limite de remise des plis : 14/06/2019 10:30                                                                                   |                      | Après analyse, il vous est dentande et apport en les précisions survairtes, la préciser au cas par cas ju<br>La réponse à ces questions peut se faire via l'application, à partir de la page d'accès à cette demande de complément.<br>Il est nécessaire de disposer d'un Compte entreprise sur l'application pour accéder à cette réponse.<br>Cordialement, |  |  |
| Le contenu du message qui vous est destiné est accessible à l'adresse suivante :                                                             |                      | Merci de votre intérêt pour ce marché.                                                                                                    |  |  |
| https://simap-prep.b2g-test.etat.lu/?page=entreprise.EntrepriseDetailEchangeMail&<br>num_ar=b98ea83a8a5555c570dd0c18a74d0866&orgAcronyme=t5y | Pièce(s) jointe(s) : |                                                                                                    |  |  |
| Merci de votre intérêt pour ce marché.                                                                                                    |                      |                                                                                                    |  |  |

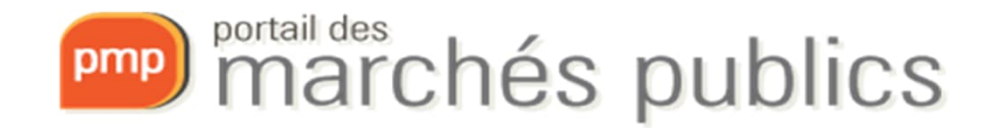

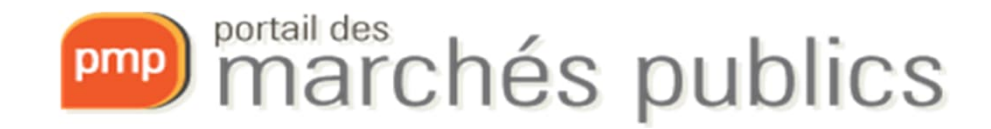

## EUROPEAN SINGLE PROCUREMENT DOCUMENT

DUME / ESPD

## ESPD / DUME

- European Single Procurement Document (ESPD or DUME)
  - Declaration on honour by which companies declare their financial status, capacities and suitability to participate in a public procurement procedure.
  - Information and practical guide (p. 17)
    - <u>http://www.marches.public.lu/fr/procedures/dossier-soumission/dume.html</u>
  - Service to fill in and reuse the DUME in XML and PDF formats:
    - <u>https://dume.publicprocurement.be/</u>

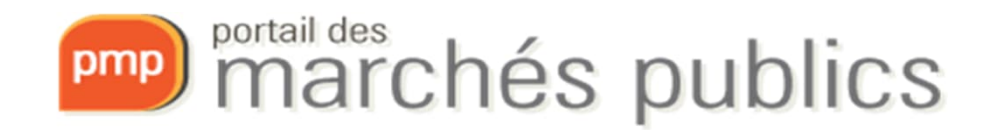

#### **USEFUL INFORMATION**

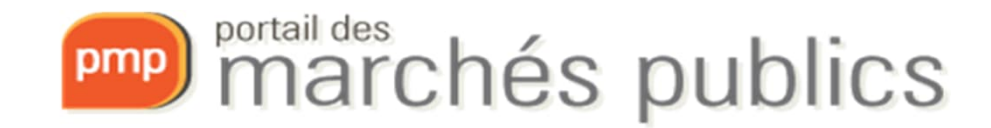

### Useful links

- eIDAS
  - Authentication:

<u>https://ec.europa.eu/cefdigital/wiki/display/EIDCOMMUNITY/Overview+of+pre-notified+and+notified+eID+schemes+under+eIDAS</u>

- Signature (Trusted List EU): <u>https://eidas.ec.europa.eu/efda/tl-browser/#/screen/home</u>
- eCertis

- <u>https://ec.europa.eu/tools/ecertis</u>

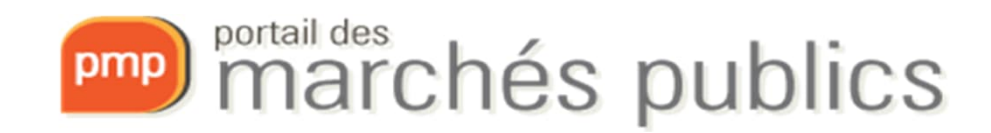

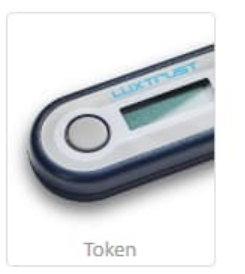

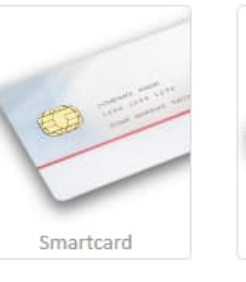

Carte d'identité Signing Stick

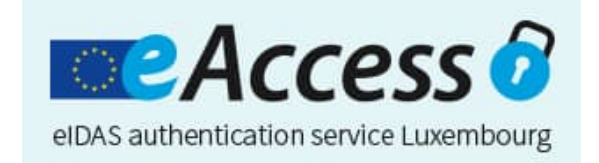

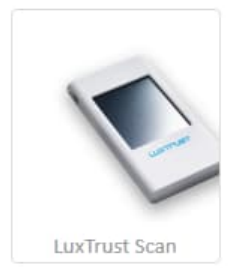

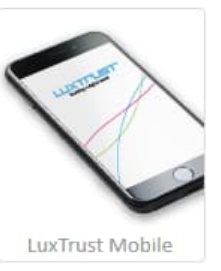

www.marches-publics.lu www.pmp.lu

http://www.marches.public.lu/fr/legislation

info@pmp.public.lu Tél.: 247-83355 9:00-11:30 et 14:00-17:00 Outside these hours the Helpdesk is of type 'Best effort'

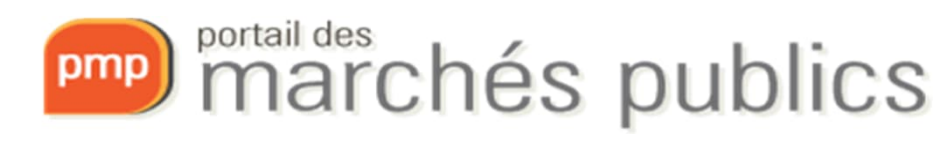